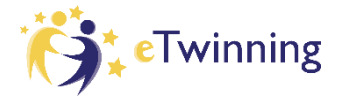

Nastavenie školy ako *Predvolenej/Default* je dôležité kvôli správnemu zapojeniu sa do eTwinning projektov a tiež pre získanie titulu Škola eTwinning – je potrebné, aby všetky vaše aktivity (projekty, na ktorých pracujete, získané národné a európske certifikáty kvality, ako aj vzdelávacie aktivity, ktoré absolvujete) boli priradené k správnej škole.

Skontrolujte si nastavenie svojej školy – prihláste do svojho eTwinning účtu na stránke <u>https://school-education.ec.europa.eu/sk</u>, kliknite na šípku pri svojom mene a z rozbaleného menu vyberte možnosť **Môj profil/My profile**.

| European English 😪 Mail                      | Bana Malinová A Search for content |
|----------------------------------------------|------------------------------------|
|                                              | Notifications                      |
| European School Education Platform           | My Dashboard                       |
| Home About V Discover V Learn V Teach V Conr | My TwinSpaces                      |
|                                              | My Groups                          |
|                                              | My Profile                         |
| ONLINE COURSE                                | Log out                            |
| Self-regulated learning for teachers a       | Log out                            |

Zobrazí sa váš profil s menom, priezviskom, prípadne aj s fotkou a informáciami o vás. V dolnej časti sú informácie o vašej škole. Skontrolujte si, čo máte uvedené v časti **Default/Štandardné** (na ďalšom obrázku označené zeleným rámikom).

V prípade, že je tam uvedená možnosť *No/Nie*, je potrebné upraviť nastavenia nasledovne – *kliknite na tri bodky pri názve školy* a z rozbalenej ponuky vyberte možnosť *Set default/Nastaviť ako predvolené*. Systém sa vás ešte raz spýta, či chcete naozaj školu nastaviť ako *default/predvolenú*. Potvrďte voľbu kliknutím na *Set default/Nastaviť ako predvolenú*.

Ak ste zmenu urobili správne, na karte školy sa v časti Default/Štandardné zobrazí Yes/Áno.

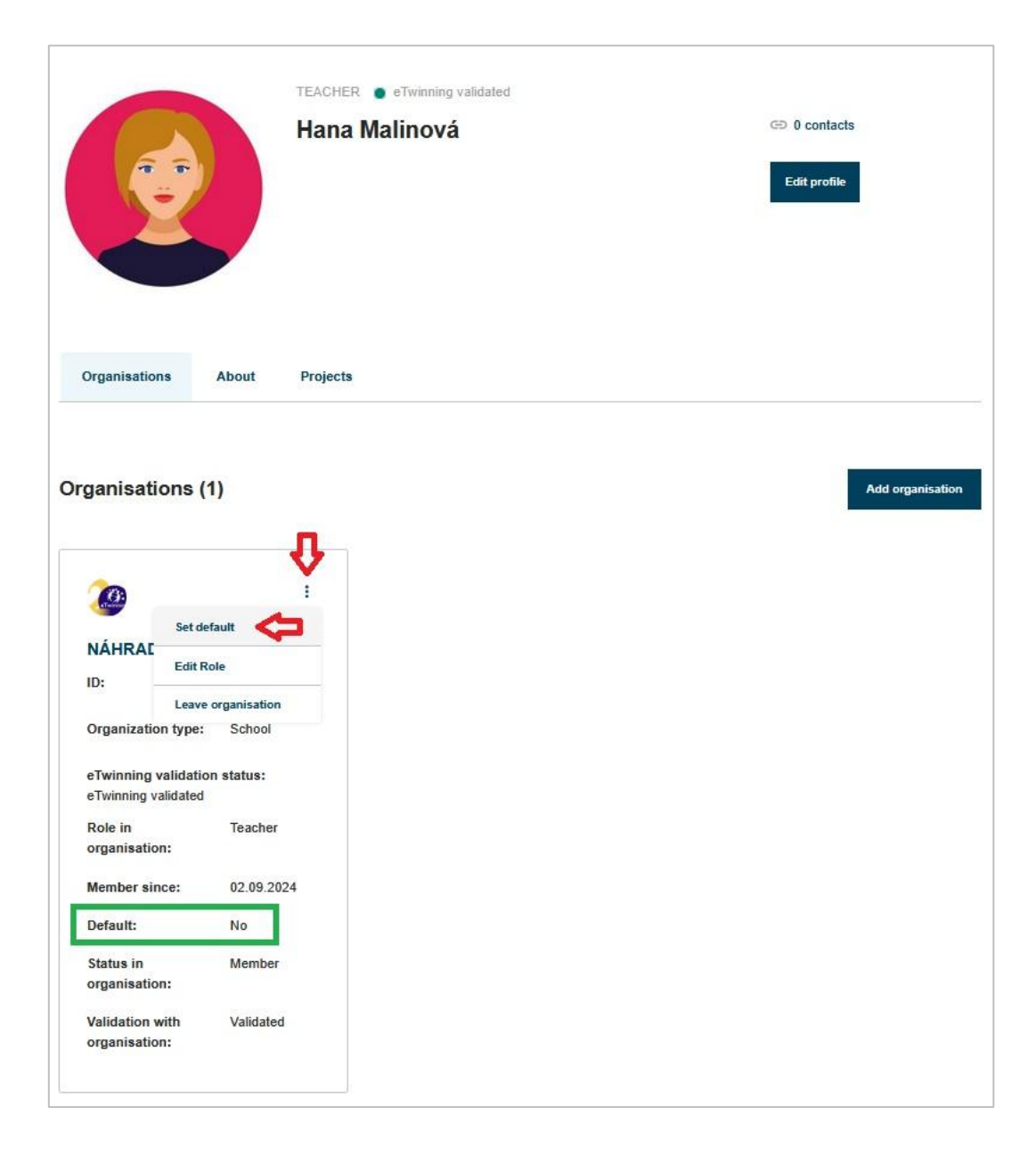